# **C: Configuring QGIS**

#### Initial QGIS screen on Windows

| Q Untitled Project — QGIS                                                                               |                                                                                          | - 🗆 X                                                                                     |  |  |  |
|----------------------------------------------------------------------------------------------------|------------------------------------------------------------------------------------------|-------------------------------------------------------------------------------------------|--|--|--|
| Project Edit View Layer Setting                                                                         | Project Edit View Layer Settings Plugins Vector Raster Database Web Mesh Processing Help |                                                                                           |  |  |  |
| 🗋 📁 🗐 🔂 😭 🚺                                                                                             | ء 🗛 🗛 🔍 🔍 🖬 🖾 🗢 🗞 🖉                                                                      | 🖥 🖥 🕛 😂 🛯 🍭 🗐 🔛 🌞 Σ 🚃 τ 🤛 🍕 τ 🎞 τ                                                         |  |  |  |
| 🦛 😪 V. 🖉 🖏 🕅                                                                                            | // / 局 🕆 友 - 證 🖬 🛰 🖹 🛛 🤅                                                                 | ) 🐟 🕷 👶 🛯                                                                                 |  |  |  |
|                                                                                                    |                                                                                          |                                                                                           |  |  |  |
| Browser                                                                                                 | ® Recent Projects                                                                        | Devicet Townleton                                                                         |  |  |  |
| L 2 T 🖻 0                                                                                               | Recent Projecto                                                                          | Project remplates                                                                         |  |  |  |
| Favorites<br>Favorites<br>Spatial Bookmarks<br>CA<br>CA<br>CA<br>CA<br>CA<br>CA<br>CA<br>CA<br>CA<br>CA |                                                                                          | New Empty Project         EPSG:4326 - WGS 84                                              |  |  |  |
|                                                                                                    |                                                                                          |                                                                                           |  |  |  |
| Q. Type to locate (Ctrl+K)                                                                              |                                                                                          | Coordinate 😽 Scale :37317864 🔻 🔒 Magnifier 100% 💠 Rotation 0.0 ° 🗘 🗸 Render 🛞 EPSG:4326 📿 |  |  |  |

#### (1) Close browser panel by checking the small **X** in the **right** box of the panel:

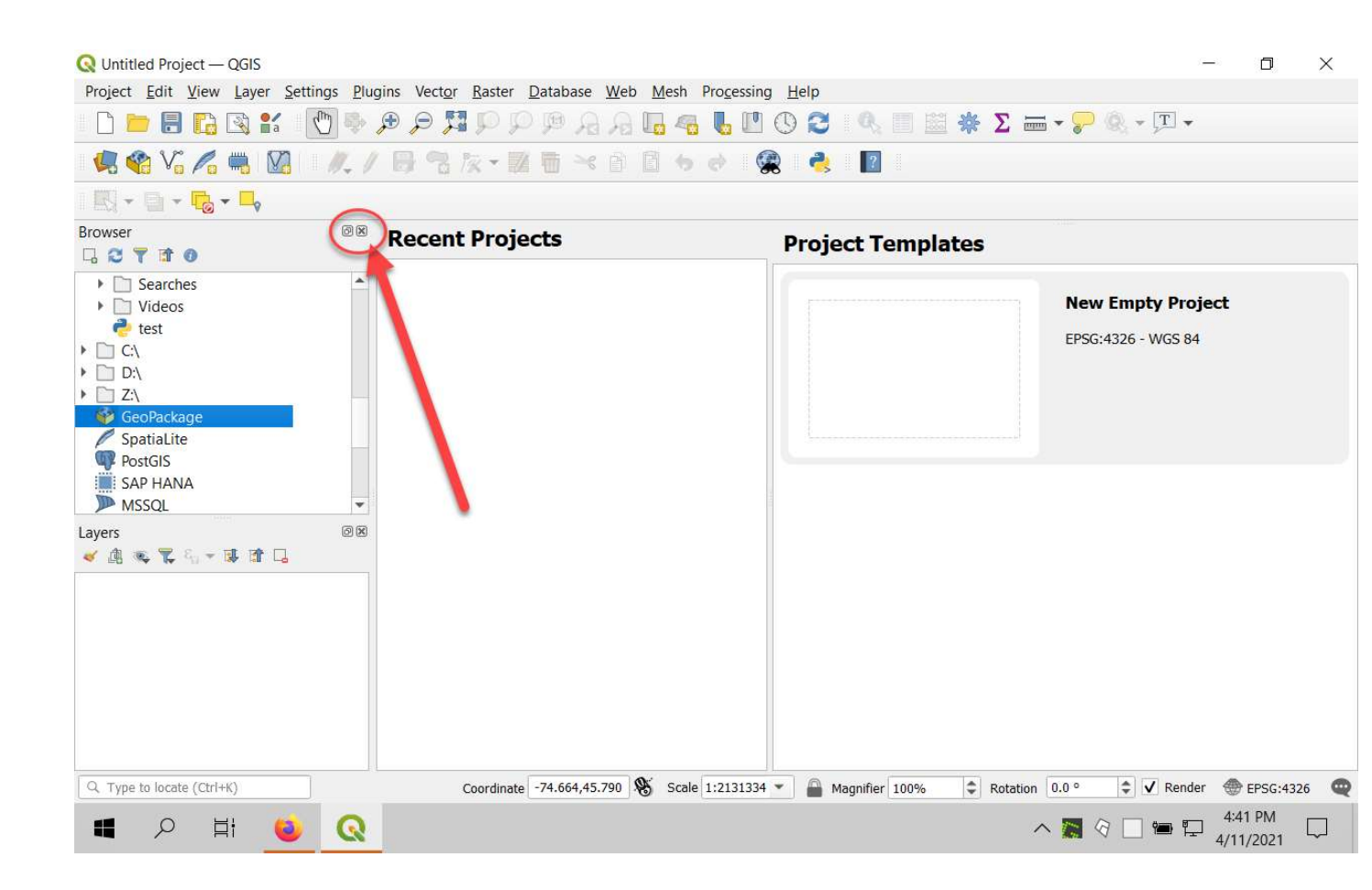

(2) Now add the layer toolbar by: opening the View menu:

| Q Untitled Project — QGIS<br>Project Edit View Laver Settings Plue                                                                                         | gins Vector Raster Database Web Mesh Processir | a Help                       | - 0 ×                                   |  |
|----------------------------------------------------------------------------------------------------|------------------------------------------------|------------------------------|-----------------------------------------|--|
| $\square \square \square \square \square \square \square \square \square \square \square \square \square \square \square \square \square \square \square $ |                                                |                              |                                         |  |
| 🤹 🏤 📝 - パーノ 🖶 名 茨 - 謎 著 🗠 音 🖻 ち さ 🙊 🌏 👔                                                                                                    |                                                |                              |                                         |  |
| 🔣 +   - 🔁 - 🗣                                                                                                    |                                                |                              |                                         |  |
| Layers                                                                                                    | Recent Projects                                | Project Templates            |                                         |  |
|                                                                                                    |                                                |                              | New Empty Project<br>EPSG:4326 - WGS 84 |  |
| Q. Type to locate (Ctrl+K)                                                                                                    | Coordinate -74.664,45.790 Scale 1:213133       | 4 ▼ Agnifier 100% ♀ Rotation | 0.0 ° ♦ 🗸 Render 💮 EPSG:4326 📿          |  |
| P 🖬 🕹 🔇                                                                                                    |                                                |                              | ∧ ⟨? □ 🖷 📮 4:42 PM 📮                    |  |

# (3) then going to Toolbars and checking Manage Layers Toolbar:

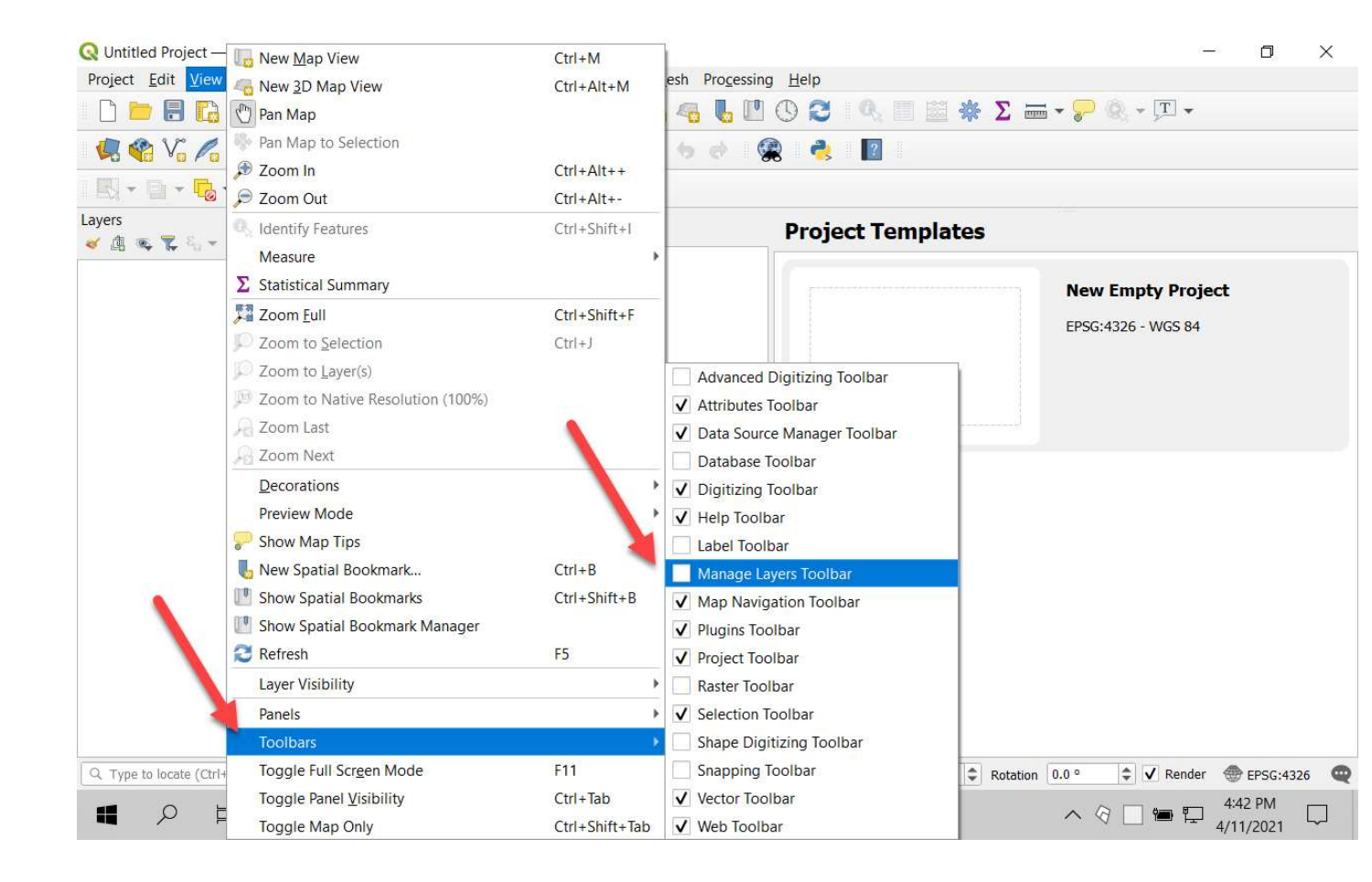

(4) Result: Manage Layers Toolbar now appears at the left:

| Q Untitled Project — QGIS — □ X                                                                                                    |                                             |                               |                    |  |
|----------------------------------------------------------------------------------------------------|---------------------------------------------|-------------------------------|--------------------|--|
| Project Edit View Layer Settings Plugins Vector Raster Database Web Mesh Processing Help<br>$\square \square \square \square \square \square \square \square \square \square \square \square \square \square \square \square \square \square \square $ |                                             |                               |                    |  |
| 🤹 🎕 Vi 🖍 🖷 🔯 🛛 🖉                                                                                                    | 1 次・2 日 × 日 日 カ き 🙊                         | n 👌 🛛 😰                       |                    |  |
| 🔣 + 📴 + 🔂 + 🗖                                                                                                    |                                             |                               |                    |  |
| Layers         Ø №           ✓ △         ▲         ♥ ♥         ● №           ■         ■         ■         ■         ■                                                                                                    | Recent Projects                             | Project Templates             | New Empty Project  |  |
| °.<br>∕                                                                                                    |                                             |                               | EPSG:4326 - WGS 84 |  |
|                                                                                                    |                                             |                               |                    |  |
|                                                                                                    |                                             |                               |                    |  |
| Q. Type to locate (Ctrl+K)                                                                                                    | Coordinate -74.664,45.790 Scale 1:2131334 💌 | Magnifier 100% Cotation 0.0 ° |                    |  |
| 🔳 🔎 💾 🔍 🔳                                                                                                    |                                             | ^                             |                    |  |

(5) Now add the Layer Styling panel by clicking on View > Panels > Layer Styling:

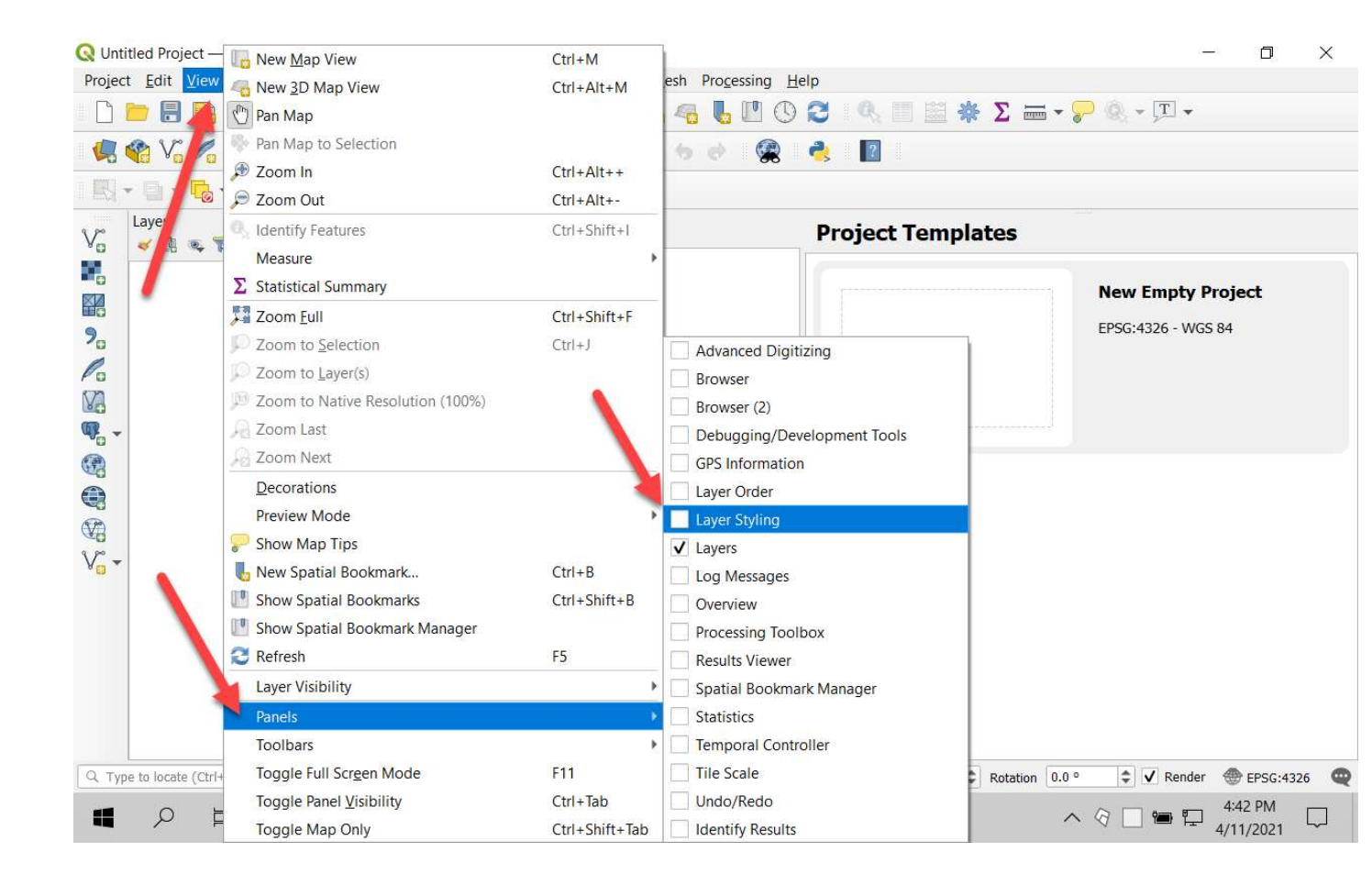

(6) Result: Layer Styling panel appears at right:

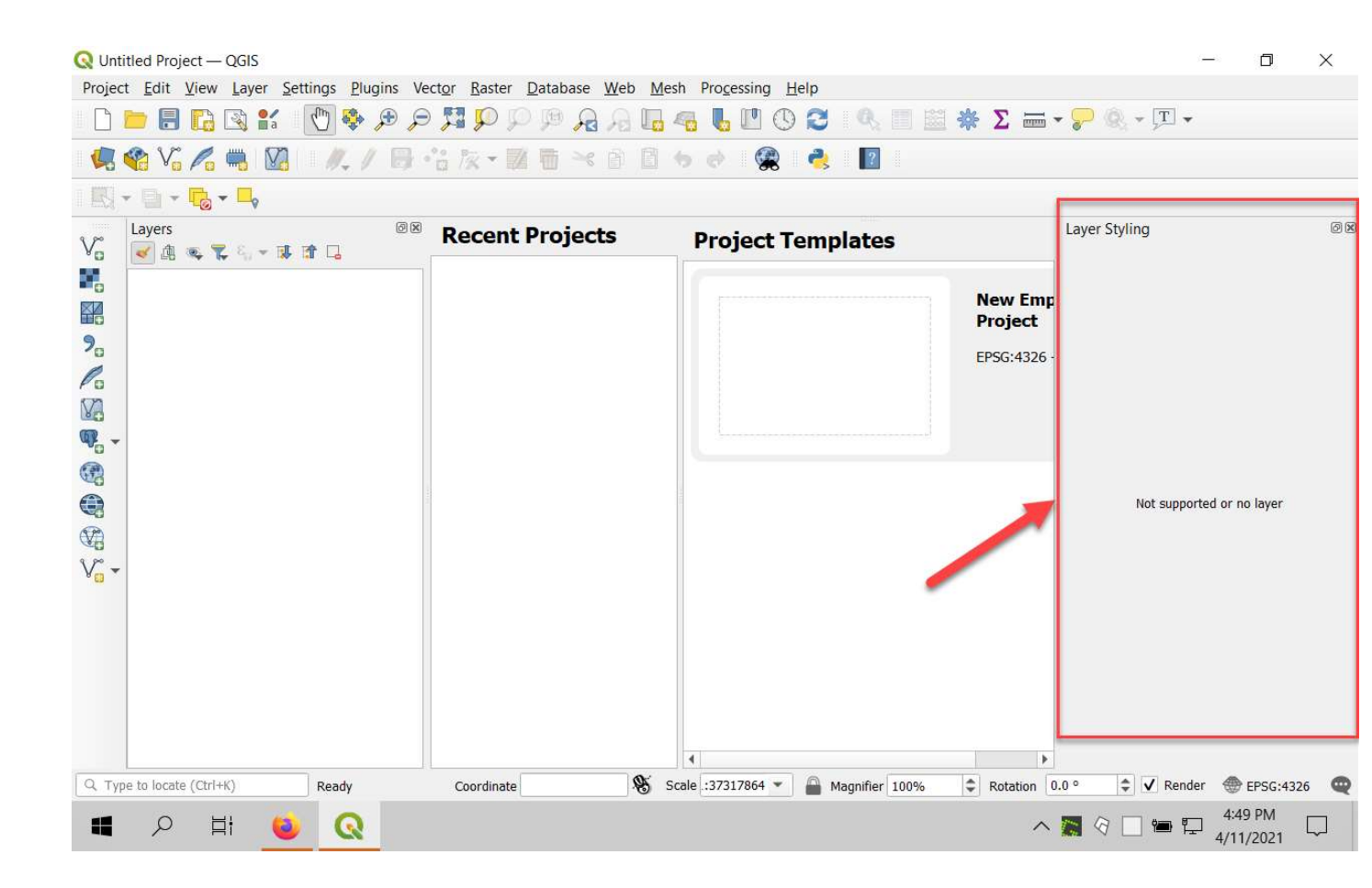

#### (7) Now click on the left icon on the Layer Styling panel to undock it:

| Q Untitled Project — QGIS                                                                                                    | Database Mich Mich Mich        | net Decention (1-1-                   |                                    | - 0                | ×      |
|----------------------------------------------------------------------------------------------------|--------------------------------|---------------------------------------|------------------------------------|--------------------|--------|
| Project Edit View Layer Settings Plugins ve                                                                                                    | P CLOI KASLEI D'ALADASE WED MA |                                       | <b>* Σ == - ₽</b> @ ∏              | •                  |        |
| 🤹 🎕 Vi 🖍 🖷 🔯 🛛 🖉                                                                                                    | ·治灰·國西×6日                      | 6 e 🙊 🍓 👔                             |                                    |                    |        |
| 🔣 + 📴 + 🔂 + 🗖                                                                                                    |                                |                                       |                                    |                    |        |
| Va Layers Ø⊠                                                                                                    | Recent Projects                | Project Templates                     | Layer Styling                      |                    | Øx     |
| №           №           №           №           №           №           №           №           №           №           №           №           № |                                |                                       | New Emp<br>Project<br>EPSG:4326 -  |                    |        |
|                                                                                                    | Coordinate                     | 1<br>Scale : 37317864 - Mannifer 100% | Not supp                           | oorted or no layer | 326    |
| C Type to locate (Ctrl+K) Ready                                                                                                    | Coordinate                     | Scale :37317864  Magnifier 100%       | ↓   Rotation   0.0 °   ↓   ↓   Rer | 1der 🐨 EPSG:4      | 326    |
|                                                                                                    |                                |                                       | へ 🎆 🖓 🗌 🍽                          | 4/11/2021          | $\Box$ |

# (8) Result: the panel floats:

| Q Until                  | tled Project — QGIS                                                                                                    |                       | Deter Deters Web Mark De  |                                       | - 0 ×                                   |  |
|--------------------------|----------------------------------------------------------------------------------------------------|-----------------------|---------------------------|---------------------------------------|-----------------------------------------|--|
|                          | Project Edit View Layer Settings Plugins Vector Raster Database Web Mesh Processing Help<br>$\square \models \square \square \square \square \square \square \square \square \square \square \square \square \square \square \square \square \square \square$ |                       |                           |                                       |                                         |  |
|                          | 😵 Võ 🔏 🖏                                                                                                    | M. / B                | ·治族• <b>区 6</b> ≈ 8 8 6 6 | 🙊 👌 🔽                                 |                                         |  |
| - 123                    | - 🗋 - 🔂 - 🗖                                                                                                    |                       |                           |                                       |                                         |  |
| Vo                       | Layers 🛃 🔍 🌄                                                                                                    | 00<br>• 1 <b>1</b> 11 | Recent Projects           | <b>Project Templates</b>              |                                         |  |
| >°<br>>°<br>>°>°>°>°>°>° |                                                                                                    |                       |                           |                                       | New Empty Project<br>EPSG:4326 - WGS 84 |  |
|                          |                                                                                                    | Layer Styling         |                           |                                       | 12                                      |  |
| V -                      |                                                                                                    |                       | Not suppor                | ted or no layer                       |                                         |  |
| Q Type                   | e to locate (Ctrl+K)                                                                                                    | Ready                 | Coordinate Scale :32      | 7317864  Magnifier 100%  Rotation 0.0 | • 💠 🖌 Render ⊕ EPSG:4326 @              |  |
| 4                        | רא µ                                                                                                    | <b>Q</b>              |                           | /                                     |                                         |  |

(9) Drag left and down until the bottom of the layers panel turns blue, then let go:

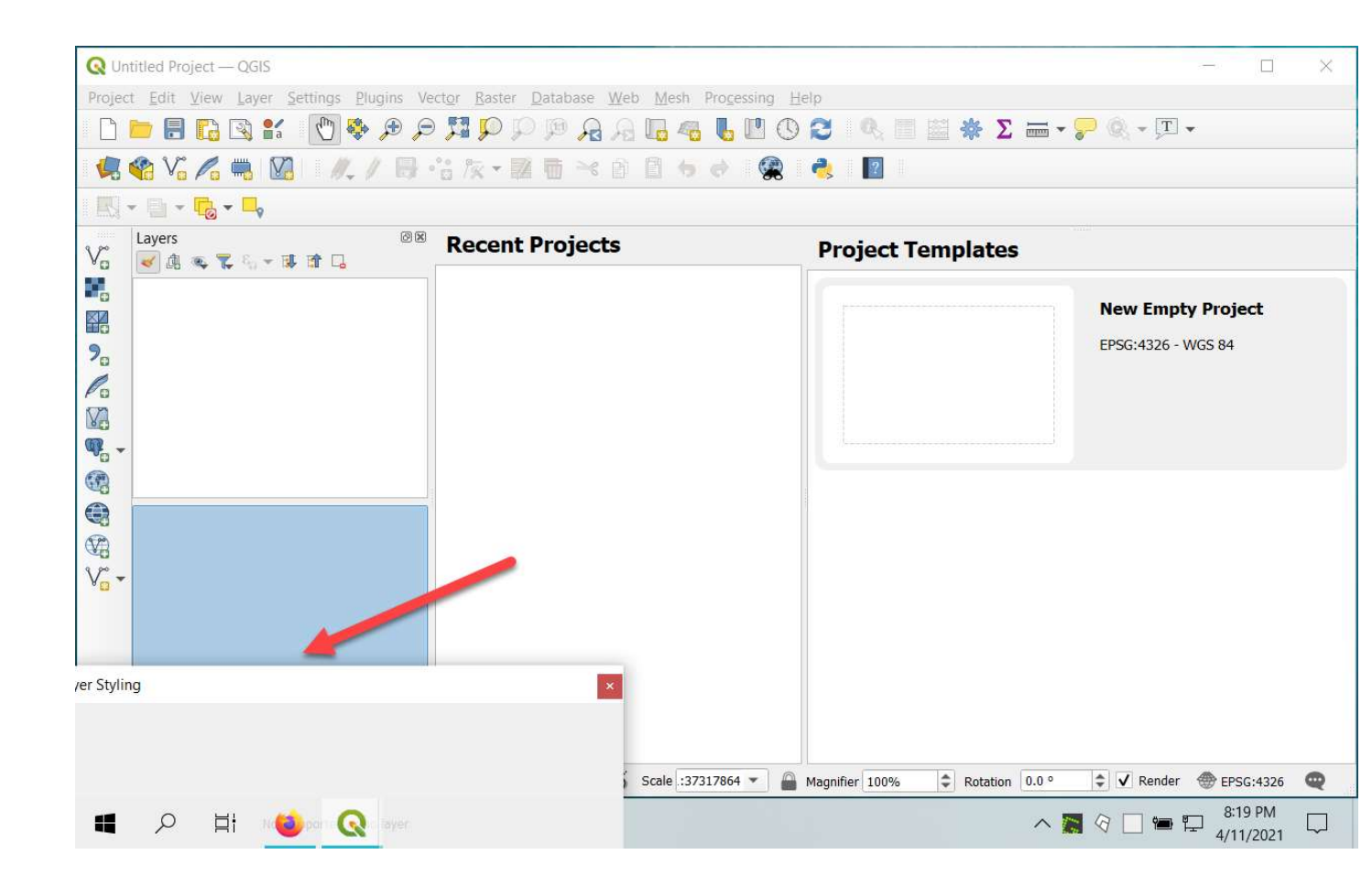

(10) Result is combined Layers and Layer Styling panels:

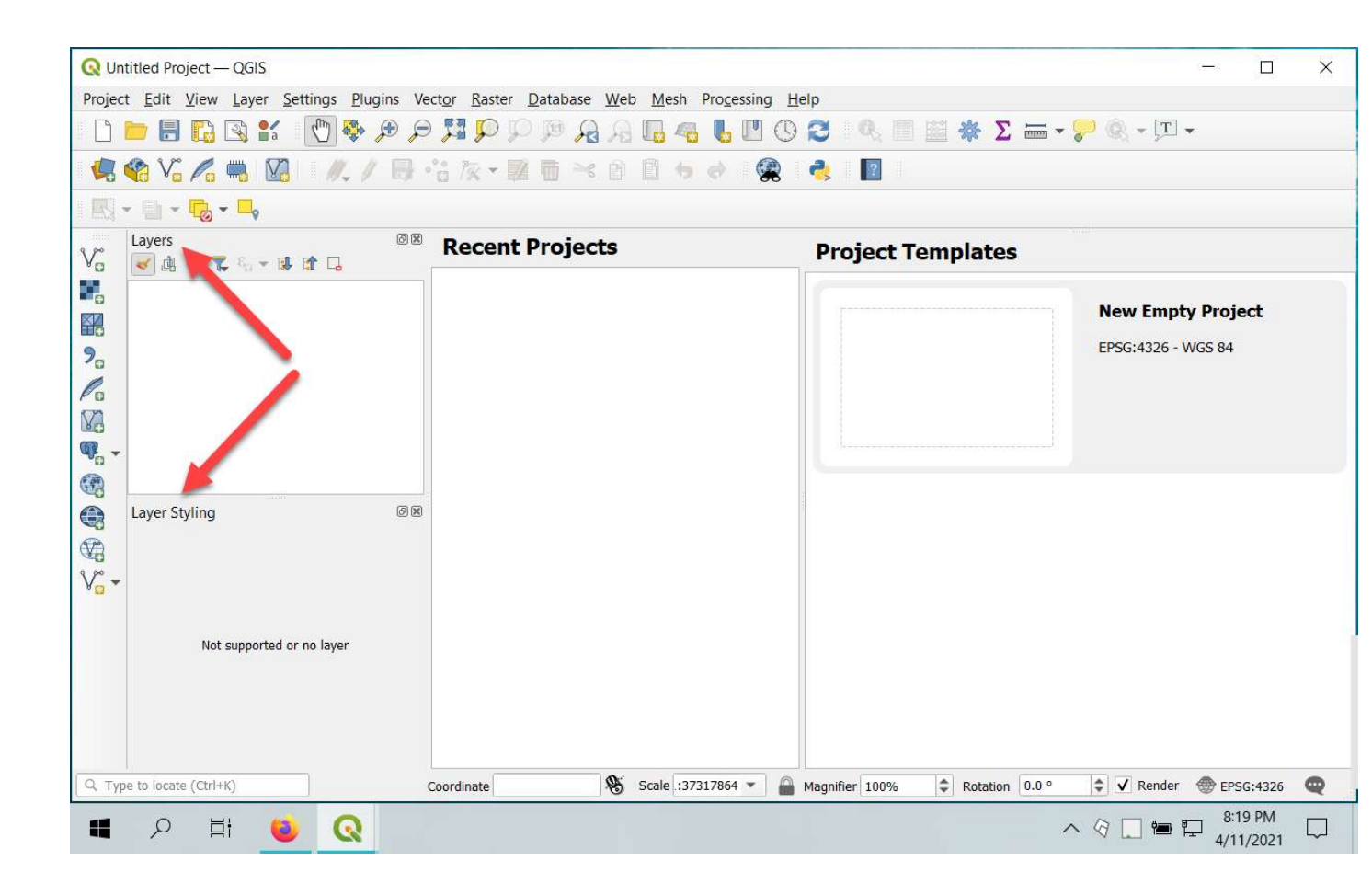